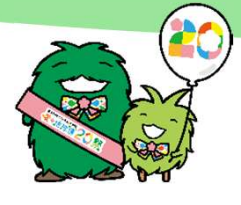

あいち海上の森センターロゲイニング2025 参加のしおり この「ご参加のしおり」をよくお読みの上ご参加ください。

愛●地球博20祭

■当日の持ち物(お忘れなきようご確認ください)

・スマートフォン(途中で電池切れにならないよう十分充電するか予備バッテリー等もご用意ください)

・移動に適した服装、靴など。エリアは市街地になります。また、特に熱中症予防のための水分を携行ください。

| ■当日までに                                                                   | <u>通過写真登録</u><br>システム動作確認                            | ・開催日が近くなりましたらお申込み時のメールアドレス宛に、「通過写真登録システム」のご案<br>内を送信します。ご自分のスマートフォンで動作確認および操作方法をご理解ください。                                                                                                    |
|--------------------------------------------------------------------------|------------------------------------------------------|----------------------------------------------------------------------------------------------------|
| ■当日の流れ                                                                   |                                                      | ・愛・地球博記念公園駅前(始発8:20~最終9:00,約15分間隔)、および新瀬戸駅前(8:50発の)                                                                                                    |
| <u>8:20</u> ~                                                            | <u>往路の交通</u>                                         | み)より無料シャトルバスを運行します。別途乗り場案内をご覧ください。自家用車の方はモリ<br>コロパーク駐車場または近隣コインパーク等をご利用ください(駐車料金は参加者ご負担)<br>・あいち海上の森センターへの自家用車による乗り入れはできません。                                                                                                    |
| <u>9:00</u> ∼<br>_10:00                                                  | <u>受付(3F)</u><br>更衣(2,3F)<br><u>荷物置き場</u>            | <ul> <li>・受付にて参加誓約書への署名をお願いします。メンバー変更ある場合も記載してください。</li> <li>・地図・ポイント説明・参加カードをチームごとにまとめてお渡しします。ビニール袋で密閉してあります。合図があるまで開けないでください。</li> <li>・更衣室・荷物置き場があります。(貴重品は携帯するか貴重品預かりをご利用ください)</li> </ul>                                                                                                    |
| <u>10:00</u>                                                             | <u>開会式</u><br>(雨天時は屋内)                               | ・開会式で、参加方法・注意事項を説明します。集合写真を撮りますのでご協力ください。<br>この後、スタートまで作戦タイムです。ビニール袋を開封し作戦をたててください。                                                                                                    |
| <u>10:30</u>                                                             | <u>スタート</u>                                          | ・全クラス一斉にスタートします。                                                                                                    |
|                                                                          | <u>ロゲイニング</u>                                        | <ul> <li>・交通ルール、社会マナーを遵守してください。信号無視・無理な横断をしない。<br/>施設などの敷地(指定ある場合を除く)に立入らない。人通りの多い場所で走らない。</li> <li>・特にモリコロパークのバス停、駐車場、サイクリングロードは通行禁止です。</li> <li>・お子様の行動は保護者が責任をもって見守ってください。</li> <li>・体調不良の場合は無理せず棄権してください。(必ず大会本部へ連絡してください)</li> <li>・ポイント撮影位置は地図の〇印の中心です。下記要領で撮影しシステム登録してください。<br/>システム登録方法は別紙を参照してください。ポイント番号がそのまま得点になります。</li> <li>・移動は徒歩のみです。公共交通機関、自転車、自家用車等の使用を禁止します。</li> <li>・スマートフォンの地図GPSの使用はOKです。(ただし、歩きながらの閲覧はお止めください)</li> </ul> |
| キッコロコース<br><u>13:30</u><br>(制限3時間)<br>モリゾーコース<br><u>15:30</u><br>(制限5時間) | ゴール                                                  | <ul> <li>・ゴールにある大時計でゴール時刻を測ります。</li> <li>遅刻1分につき10点減点です。制限時刻前にゴールしても加点されません。</li> <li>・制限時刻後10分以内に、すべての通過写真をシステムへ登録してください。</li> <li>ゴール制限時刻はキッコロコースが13:30頃、モリゾーコースが15:30頃の予定です。</li> <li>・ゴールできず途中棄権する場合も必ずゴールまで来るか、電話等で連絡してください。</li> </ul>                                                                                                    |
|                                                                          | <u>表彰式</u><br>( <u>雨天時は屋内)</u>                       | ・各クラス上位3位までを表彰します。(表彰状は後日郵送します)<br>特別表彰をする場合があります。(例:65才以上のチーム、小さいお子様のいるチーム等)                                                                                                    |
|                                                                          |                                                      |                                                                                                    |
|                                                                          | <u>復路の交通</u>                                         | Ⅰ・表彰式終了後、愛・地球博記念公園前駅・新瀬戸駅へ無料シャトルバスを随時運行します。                                                                                                    |
| ■撮影要領                                                                    | <u>復路の交通</u><br>・撮影内容:見本の<br>人物<br>・撮影位置:背景か<br>おお。  | <ul> <li>・表彰式終了後、愛・地球博記念公園前駅・新瀬戸駅へ無料シャトルバスを随時運行します。</li> <li>つ写真とコメントで指定された部分を背景に撮影者以外の全メンバーを入れて撮影してください。</li> <li>は上半身(または全身)を撮影。1人参加の方は「参加カード」を入れて撮影してください。</li> <li>「確認できれば無理に道を横断するなどして撮影する必要はありません。</li> <li>よそ見本の写真の約半分から倍の範囲を目安にしてください。</li> <li>見本の写真</li> <li>×見本の写真の半分以下</li> </ul>                                                                                                    |
| ■撮影要領                                                                    | <u>復路の交通</u><br>・撮影内容:見本の<br>人物I<br>・撮影位置:背景か<br>おお。 | <ul> <li>・表彰式終了後、愛・地球博記念公園前駅・新瀬戸駅へ無料シャトルバスを随時運行します。</li> <li>の写真とコメントで指定された部分を背景に撮影者以外の全メンバーを入れて撮影してください。</li> <li>は上半身(または全身)を撮影。1人参加の方は「参加カード」を入れて撮影してください。</li> <li>が確認できれば無理に道を横断するなどして撮影する必要はありません。</li> <li>よそ見本の写真の約半分から倍の範囲を目安にしてください。</li> <li>見本の写真の半分以下</li> <li>×見本の写真の伴分以下</li> <li>×見本の写真の倍以上</li> </ul>                                                                                                    |

場合があります。 ・大会中の写真、記録などの肖像権・掲載権は主催者に帰属し、Web,メディア等に提供する場合があります。

・大会エントリーでの個人情報は、大会関係の連絡、今後の関連イベントのご案内以外には使用しません。 【当日問合せ】 050-3576-0909まで前日まではメールでお問合せ info@morikororogain.com まで

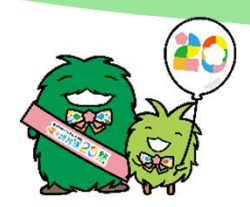

あいち海上の森センターロゲイニング2025

# シャトルバスのご案内

- 1. 往路
  - ■愛・地球博記念公園駅前(会場まで約15分)

発車予定時刻

愛●地球博20第

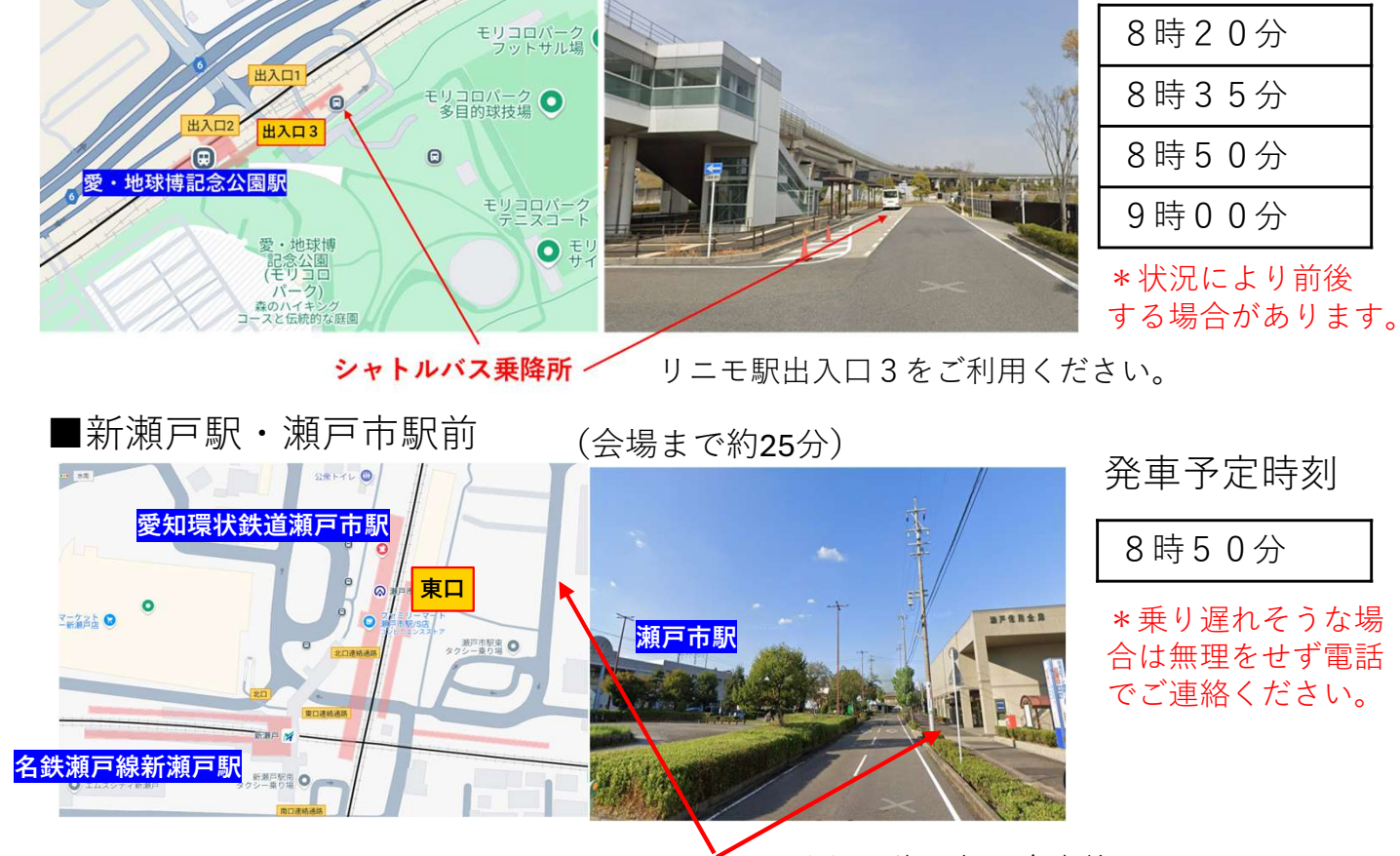

シャトルバス乗降所 瀬戸信用金庫前

2. 復路

■愛・地球博記念公園駅前行き、■新瀬戸駅・瀬戸市駅行ともに、 キッコロ(3時間)、モリゾー(5時間)それぞれ表彰式後、 随時発車します。

## 3. 山口駅・八草駅より徒歩の方

ご予定が変更になり、シャトルバスをご利用になりたい場合、 ご連絡いただければ乗車可能です。 <u>info@morikororogain.com</u>まで

### その他

- ・シャトルバスはいずれも無料です。乗車にあたりバス券も必要ありません。
- ・乗り遅れそうな場合は無理をせず電話でご連絡ください。

(050-3576-0909まで)

・バス乗り場まで自家用車でおみえの方は、モリコロパーク駐車場(8時開場)
 または近隣コインパーキングをご利用ください。(駐車料金は参加者負担)

| チーム名(記入してください)                     |          |                              |           |    |
|------------------------------------|----------|------------------------------|-----------|----|
|                                    |          |                              |           |    |
| コース                                |          |                              |           |    |
| 変更ある場合は                            | は右記をチェック | □キッコロ                        | ロモリゾー     |    |
| (変更ない場合                            | はチェック不要) | (制限時間3時間)                    | (制限時間5時間) |    |
| クラス                                |          |                              |           |    |
| 変更ある場合は                            | は右記をチェック | □男子 □女子 □男女混合 □家族(※中学生以下を含む) |           |    |
| (変更ない場合                            | はチェック不要) |                              |           |    |
| メンバー 変更ある場合は下欄に全員を記入 (変更ない場合は記入不要) |          |                              |           |    |
|                                    | 氏名       |                              | 性別        | 年齡 |
|                                    |          |                              |           |    |
|                                    |          |                              |           |    |
|                                    |          |                              |           |    |
|                                    |          |                              |           |    |
|                                    |          |                              |           |    |

1. 私は参加のしおりの記載内容を確認、本競技の特性を理解した上で参加し、競技中の傷病、第3者への損害については自分自身の責任として参加します。

2. 大会中に大会主催者あるいは主催者が許可した者が撮影した映像、および成績の情報等の各種メディア(Webを含む)、大会報告書等での使用、ならびに、エントリー情報の今後の大会広報での使用について同意します。

署名(代表者自筆)

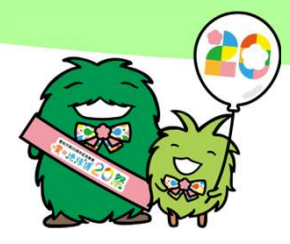

愛●地球博20月年記念事業

### あいち海上の森センターロゲイニング2025 ポイント通過登録方法

<アプリのインストールは必要ありません>

ログイン方法

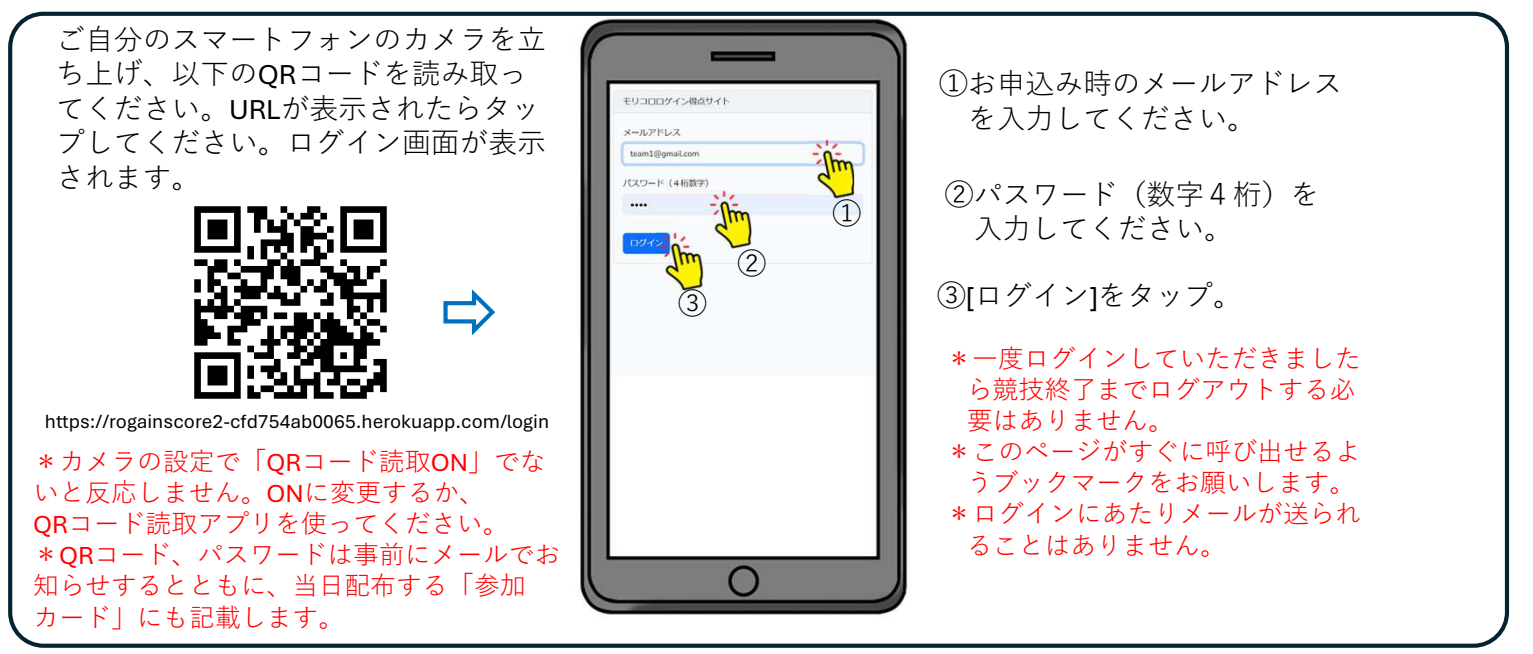

### ポイント通過写真の登録は3ステップ!

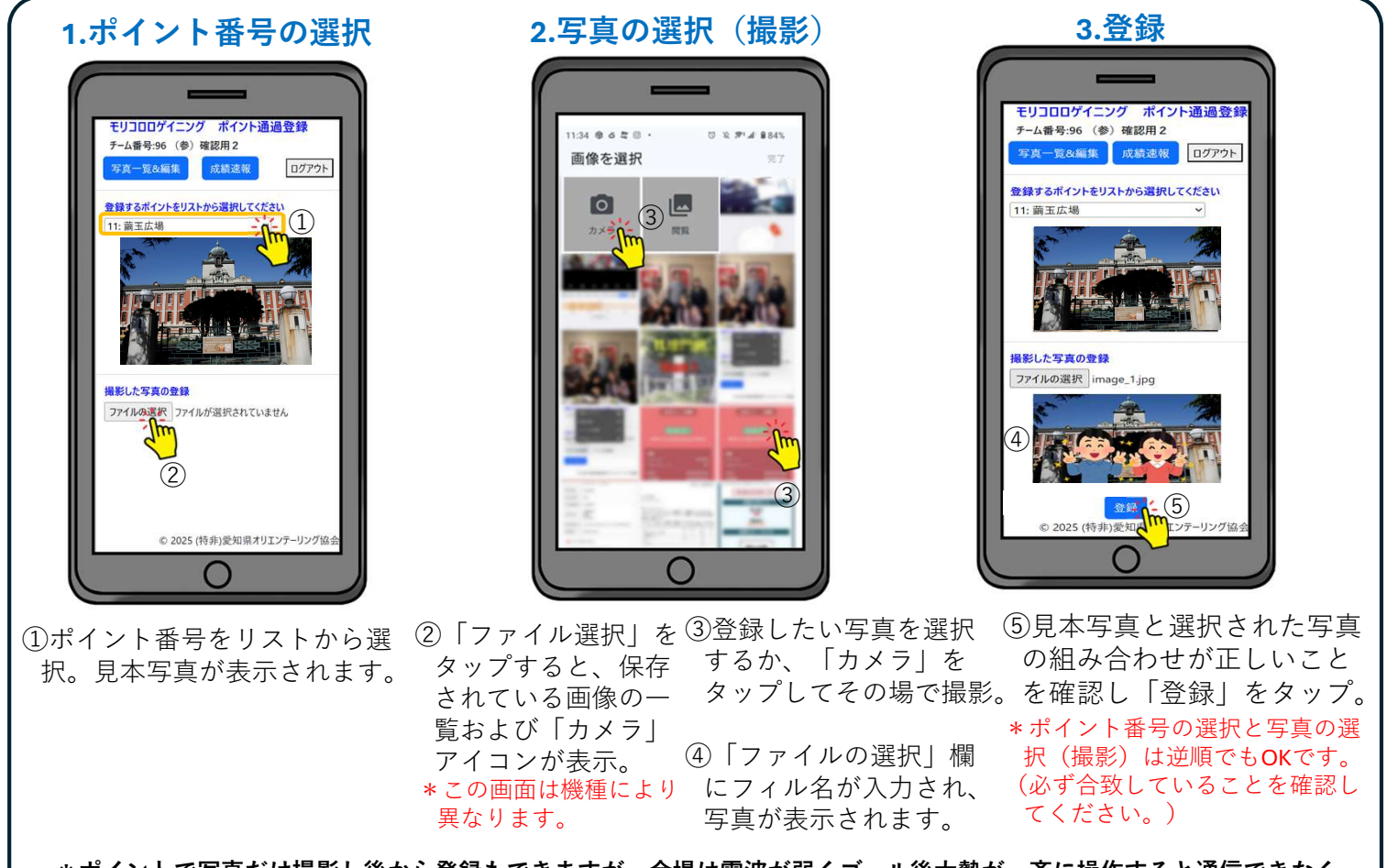

\*ポイントで写真だけ撮影し後から登録もできますが、会場は電波が弱くゴール後大勢が一斉に操作すると通信できなく なります。<mark>市街地の電波状態のよい場所でこまめに登録</mark>をしていただくようご協力願います。 \*通信障害、システム障害等で操作できない場合は、カメラで撮影だけしスマホ本体に保存しておいてください。 通過順に登録する必要はありません。

**\*もし通信障害やスマホ操作などで登録できない場合は、<u>ゴール後受付にお越しください。スタッフにて登録を行います。</u> \*カメラで直接撮影した場合画像はスマホ本体に保存されません。後でダウンロードできますが解像度は落としています。 \*写真のファイル形式はjpg,jpeg,png,heicのいずれかである必要があります。サイズは20M以下です。** 

### 重複して登録しようとした場合

すでに写真を登録しているポイントにさらに別の写真を登録しようとすると以下の画面になります。

1.重複登録の選択画面

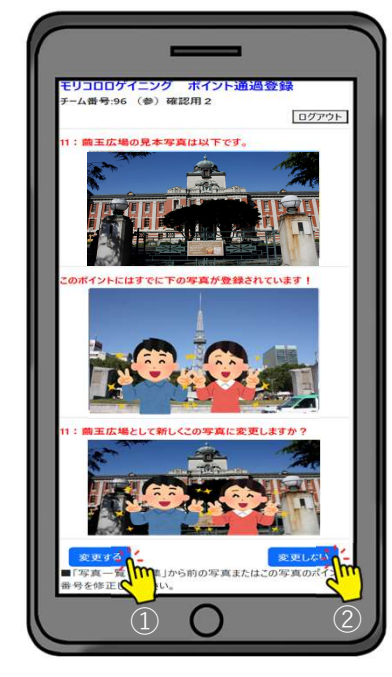

2.写真一覧からの修正 モリコロロゲイニン チーム番号:1 カラス 灰る ログアウト ポイント番号: 100 - チャレンジショップ 確認待ち レスクロール (2)

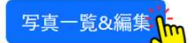

①「写真一覧&編集」をタップすると、 登録された写真の一覧が表示されます。 以下のマークで状況がわかります。

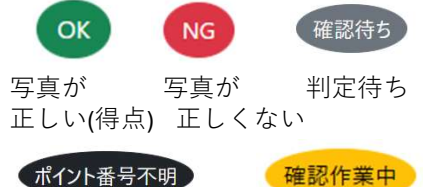

ポイント番号不明

判定作業中 「ポイント番号不明」「NG」の写真の ポイント番号変更」をタップすると、 新たにポイント番号を割振ることができ ます。

「この写真をダウンロード」をタップす るとスマートフォンに写真がダウンロー ドされます。(解像度は下げています)

 ①「変更する」をタップした場合 新しい写真がこのポイントに登録されます。前の 写真は「ポイント番号不明」になります。 ②「変更しない」をタップした場合 新しい写真が「ポイント番号不明」で登録されま す。前の写真はそのままになります。

いずれの場合も写真一覧(上図)から 正しいポイント番号を割振ってください。 (ポイント番号が割り振られない場合は得点になりません)

#### 成績速報

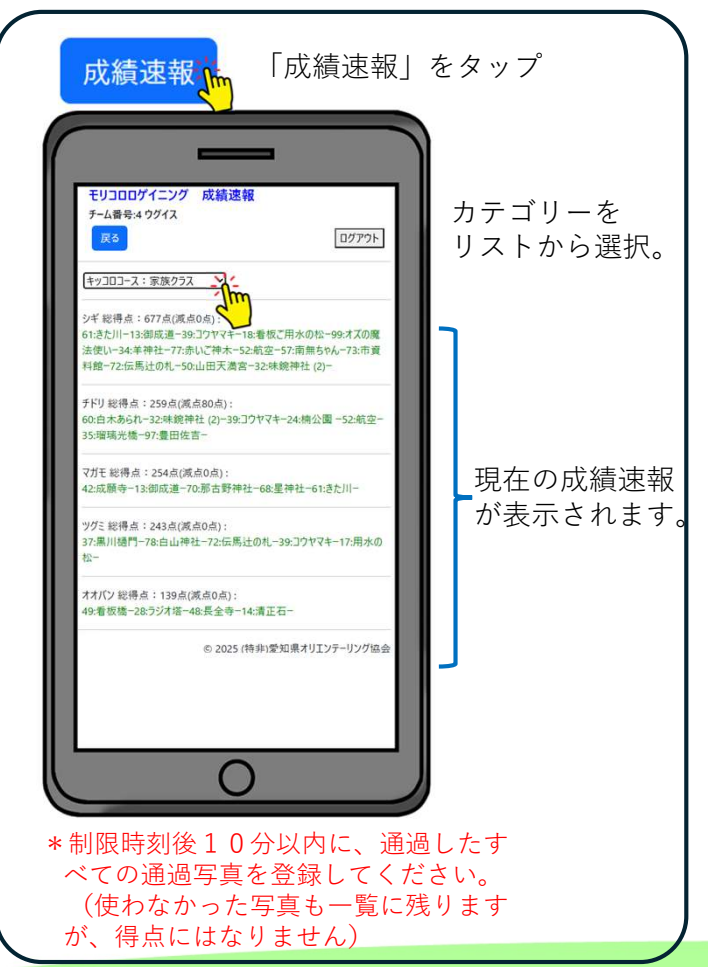